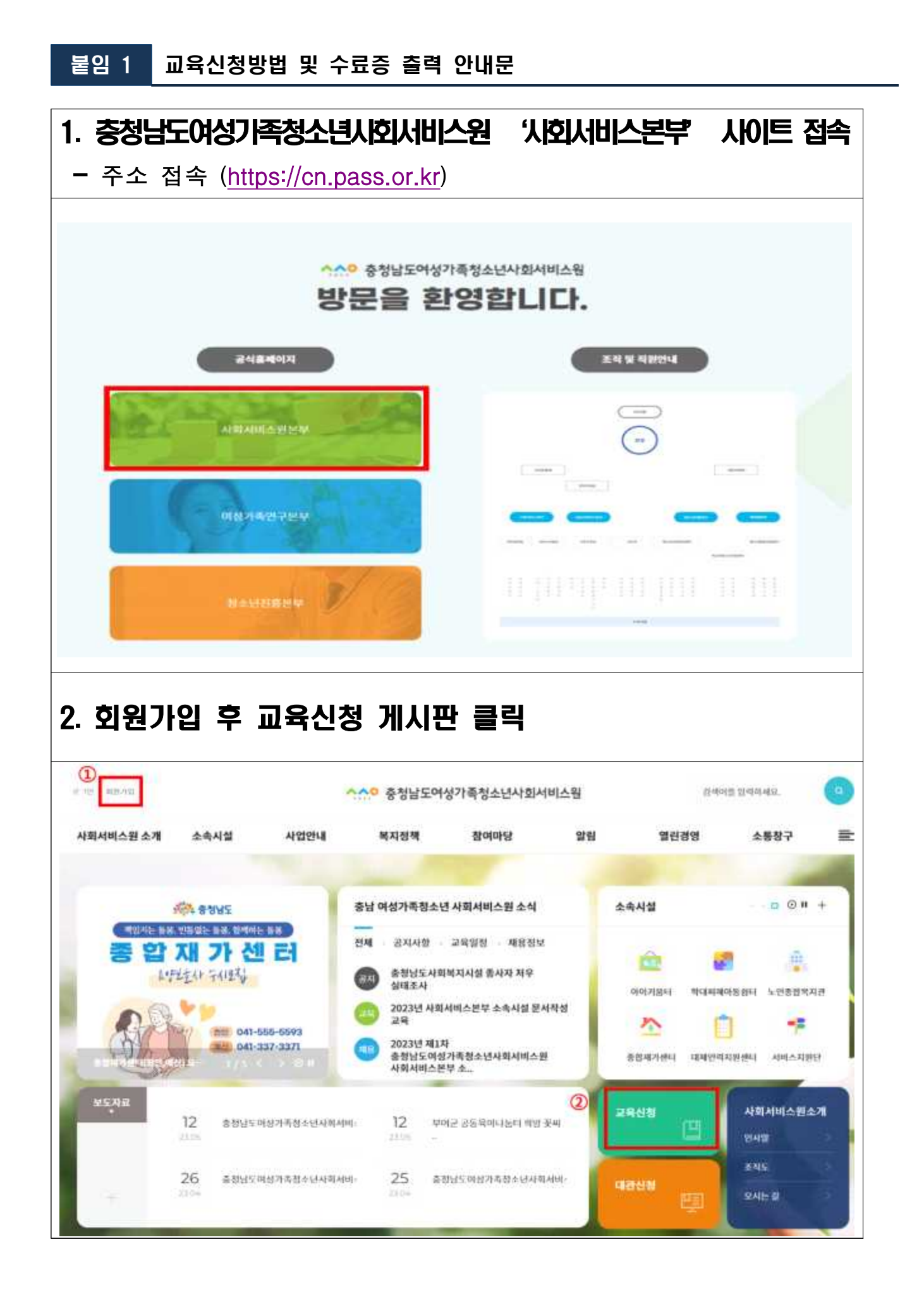

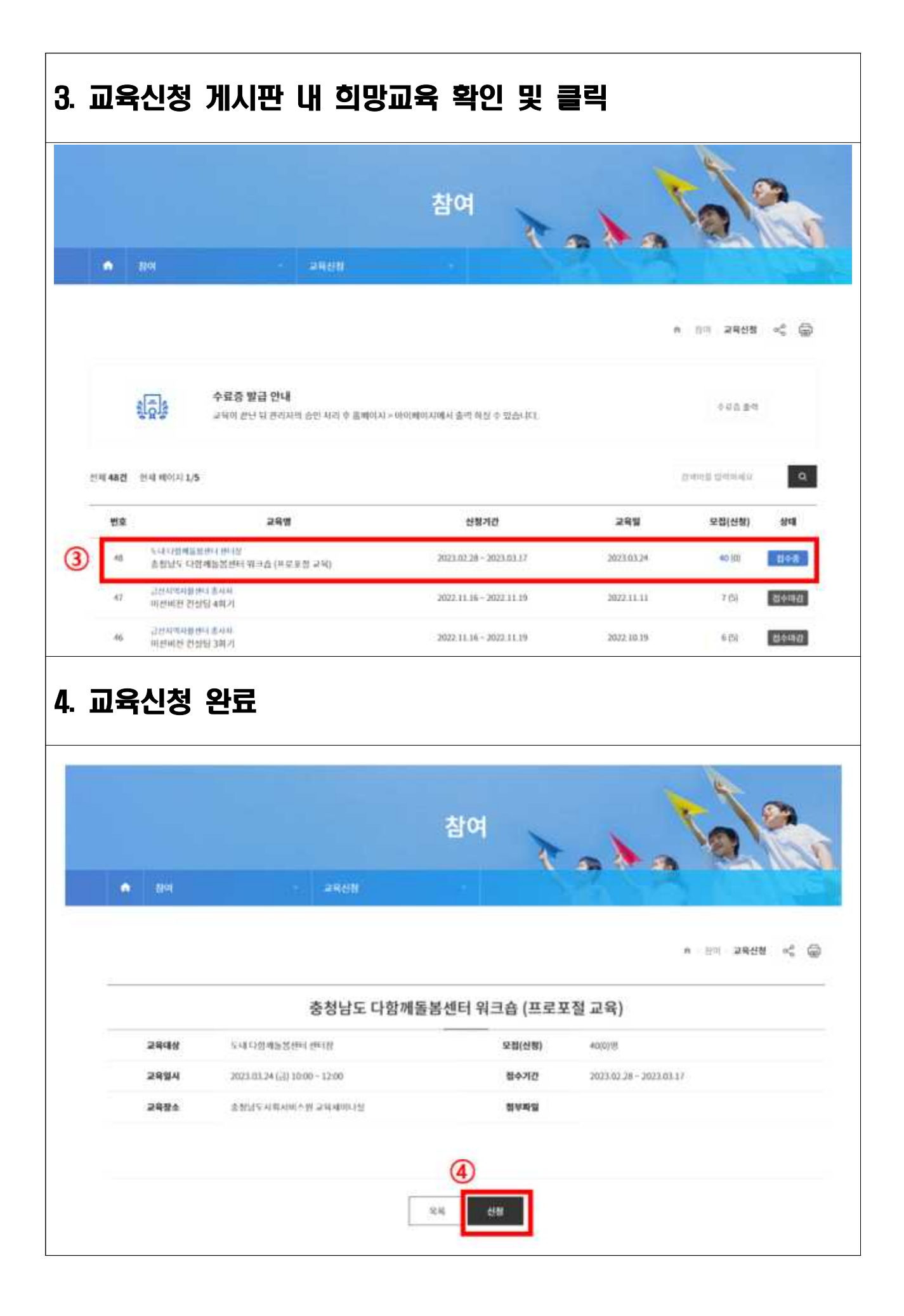

| •                            | 89                                                                |                                                              | 교육신청                     | 참여                                                       | 1.                 | 10                                                                                                    | 0                                                                     |                                                                                                    |
|------------------------------|-------------------------------------------------------------------|--------------------------------------------------------------|--------------------------|----------------------------------------------------------|--------------------|----------------------------------------------------------------------------------------------------|-----------------------------------------------------------------------|----------------------------------------------------------------------------------------------------|
|                              |                                                                   |                                                              |                          |                                                          |                    | •                                                                                                    | ■ NCI 교육신형                                                            | a <sub>0</sub> <sup>0</sup> (                                                                             |
|                              | <u> (5)</u>                                                       | 수료중 발급 안니<br>고딕이 끝난 뒤 편리                                     | #<br>사역 중인 처리 후 올빼이시 :   | > 미이배이지에서 돌려 려실 수                                        | 있습니다.              | C                                                                                                    | 0 45 B                                                                | ]                                                                                                    |
| 세 48건                        | (init allo[1] 1/                                                  | /5                                                           |                          |                                                          |                    |                                                                                                    | 전세이프 입역하세요                                                            |                                                                                                    |
| 변호                           |                                                                   | 28                                                           |                          | 신형기간                                                     |                    | 교육업                                                                                                    | 모집(신청)                                                                | 상태                                                                                                    |
| -48                          | 도내 나맘배듭했던데 면이법<br>총정님도 다양배동정한테 워크숍 (프로모첼 교육)                      |                                                              |                          | 2023.02.28 - 2023.03.17                                  |                    | 2022 02 24                                                                                                    | 40.00                                                                 | 848                                                                                                    |
|                              | 송청님도디                                                             | (함배동봉센터 워크슙 (프                                               | 같도전 교육)                  | 2023.02.28 - 2023                                        | 103.17             | 202303.29                                                                                                    | and (M                                                                | Application of the                                                                                        |
| 47                           | 충청낭도디<br>김산가역사네<br>미신비킨 컨                                         | 명제25명센터 워크쇼(프<br>1번대 동시지<br>1성명 4워기<br><b>초</b> 2 <b>日</b>   | 문모철 교육)                  | 2023.02.28 - 2023                                        | 2.11.19            | 2022.11.11                                                                                                    | 7 (5)                                                                 | चक्ला                                                                                                    |
| 47<br>수                      | 총창년도 다   고인가액세비   미신비전 한   ····································   | 명제동왕센터 웨크쇼 (프<br>엔디 조사지<br>상당 4회기<br><b>출격</b><br>소속시설       | 로모철 교육)<br>사업안내          | 2022.02.28 - 2022<br>2022.11.16 - 2022<br>복지정책           | 211.19<br>참여       | 2022.11.11<br>2022.11.11<br>알림                                                                                                    | 7 (5)<br>연린                                                           | 299                                                                                                    |
| 47<br>수<br>[서비스              | 응청년도 미   금란가액세   미산비란 한   : 료 증   원 소개                            | 명제동정센터 웨크쇼 (프<br>(레티 조사리<br>(철딩 4회기)<br><b>출력</b><br>소속시설    | 로포철 교육)<br>사업안내<br>마이비아지 | 2022.02.28 - 2022<br>2022.11.16 - 2022<br>복지정책           | 81119<br>참여        | 2022.11.11<br>2022.11.11<br>알림                                                                                                    | 7 (5)<br>92                                                           | 24401<br>1399                                                                                             |
| 세비스                          | 홍창년도 다   교관 가에서범   대관비관 전   · 료 증   원 소개                          | 명배동왕센터 웨크쇼(프<br>18년 조사자<br>상당 4회기<br><b>출력</b><br>소속시설       | 로모철 교육)<br>사업안내<br>미이페이지 | 2022.02.28 - 2022<br>2022.11.16 - 2022<br>복지정책           | 81119<br>참여        | 2022.11.11<br>알림<br>(* . 면버표   바?                                                                                                    | 7 (5)<br>연린<br>기배미시 교육 정보                                             | 200<br>100<br>200                                                                                         |
| 47<br><b>イ</b><br>1村비스       | 응청년도 다   금원과에서범   다신비전 건   : 료 증   원 소개   범번석                     | 명배동정센터 웨크쇼 (프<br>(레타 조사리<br>상당 4회기<br>조속시설<br>조속시설           | 로모생 교육)<br>사업안내<br>미이메이지 | 2022.02.28 - 2022<br>2022.11.16 - 2022<br>복지정책<br>휘편정보수정 | 81119<br>참여        | 2022.11.11<br>알림<br>아 - 면버린 - 마리                                                                                                    | 7 (5)<br>9일린<br>기배미시 교육 정보<br>회원받되                                    | 138<br>28<br>28<br>28<br>28<br>20<br>20<br>20<br>20<br>20<br>20<br>20<br>20<br>20<br>20<br>20<br>20<br>20 |
| 47<br>수<br>[서비스<br>①<br>전체12 | 송청년도 다<br>고란파에사범<br>마란비원 주<br>문 증<br>원 소개<br>범버쉽                  | (명배동왕센터 웨크쇼 (프<br>(명태 홍사지<br>)상당 4 여기<br>조속시설<br>고육정보<br>1/1 | 로모철 교육)<br>사업안내<br>마이비아지 | 2022.02.28 - 2022<br>2022.11.16 - 2022<br>복지정책<br>위판정보수정 | 81119<br>참여        | 2022.11.11<br>알림<br>아 · 면서표   마이                                                                                                    | 7 (5)<br>연린<br>기메미지 교육 정보<br>회원발티<br>내어프 일리자네의                        | 2000<br>1709<br>~~ (                                                                                      |
| 47<br>수<br>[서비스<br>전체12<br>면 | 응청년도 다     교원 사에지 레이지     교원 소개     원 소개     면버십     연세 페이지     호 | 방배동왕센터 웨크쇼 (프<br>(렌타 프 세지)<br>조르르<br>소속시설<br>고육정보<br>1/1     | 로모생 고리)                  | 2022.02.28 - 2022<br>2022.11.16 - 2022<br>복지정책<br>위판정보수정 | 21119<br>참여<br>고유업 | 2022.11.11<br>양립<br>아 · 전에프 · 마이<br>고<br>양립<br>(아 · 전에프 · 마이<br>(아 · 전에프 · 마이<br>(아 · 전에프 · 마이<br>(아 · 전에프 · 마이<br>(아 · 전에프 · 마이<br>(아 · 전에프 · 마이<br>(아 · 전에프 · 마이<br>(아 · 전에프 · 마이<br>(아 · 전에프 · 마이<br>(아 · 전에프 · 마이<br>(아 · 전에프 · 마이<br>(아 · 전에프 · 마이<br>(아 · 전에프 · 마이<br>(아 · 전에프 · 마이<br>(아 · 민이((아 · 마이)())))))))))))))))))))))))))))))))))) | 7 (5)<br>7 (5)<br>명란<br>기례에지 교육 정보<br>회원방되<br>역어분 일역파네의<br><b>수료중</b> | हर्मका<br>200<br>≪ (<br>214<br>715                                                                        |